## Instruções\_plataforma de inscrição online

Para efetuar o seu registo e pagamento online, deverá seguir as seguintes indicações:

1. Por favor, entre no link de inscrição do evento e aceda ao formulário online;

2. Selecione o montante a pagar e clique no carrinho de compras no lado direito do valor, na opção "Adicionar ao carrinho";

3. Na mesma página, na parte superior da coluna à direita, tem a opção "O meu carrinho", onde verá o número 1 se corresponder a uma entrada. Deve clicar no carrinho para prosseguir;

4. Encontrará uma nova página com o valor final a pagar. Deve clicar em "Finalizar", se a informação estiver correta;

5. Em seguida, encontrará uma nova página com duas opções:

→ Acesso (se já se encontra registado(a) nesta plataforma)

→ Novo registo (se ainda não tem conta)

Se ainda não está registado(a) na loja online, por favor preencha os campos da opção "Novo Registo".

6. Uma vez registado(a), aceda novamente à opção "O meu carrinho" (no topo da coluna à direita) e clique em "Finalizar", após verificar a informação.

7. Preencha os campos para "Identificação dos participantes" e clique em "Avançar".

8. Escolha os seus dados de faturação:

Opção 1 – Utilizar os dados de registo (para fatura com seus elementos)

Opção 2 - Criar novos dados de faturação (para fatura com os dados da sua instituição)

 $\rightarrow$  clique em "Avançar";

9. Selecione o seu método de pagamento (visa / mastercard, multibanco, transferência bancária, paypal).

Esperamos que tenha conseguido inscrever-se seguindo estas instruções. Para qualquer questão, por favor contactar <u>eventos.porto@ucp.pt</u>